## Pasos para actualizar el "correo electrónico y teléfono" en el ULA-SIRE.

 Consultar la dirección web <u>http://intranetx.adm.ula.ve/ore\_ccs/</u>, ingresar el código de seguridad y luego hacer clic en el botón "Ir a Consultas" - Consulta de Estudiante del ULA-SIRE.

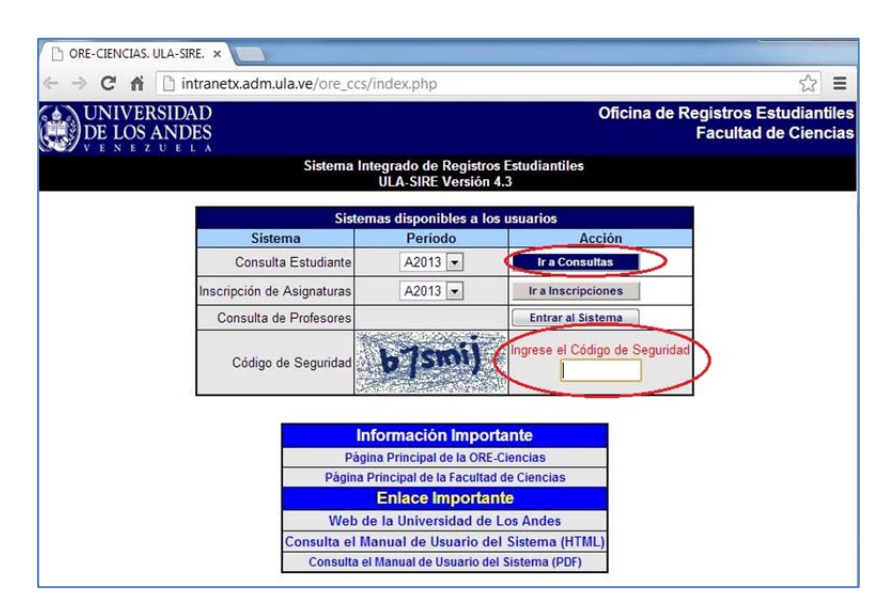

 Ingresar los datos requeridos – seleccionar carrera, opción y pensum que cursa, ingresar número de cédula de identidad y clave de acceso, – luego hacer clic en el botón "Entrada al Sistema".

| CEPI. ULA                                                                   | A-SIRE. Subsister ×                                                             |                                            |                               |                             |                             |                             |                                | (C]                                           |
|-----------------------------------------------------------------------------|---------------------------------------------------------------------------------|--------------------------------------------|-------------------------------|-----------------------------|-----------------------------|-----------------------------|--------------------------------|-----------------------------------------------|
| ⇒ C                                                                         | n 🗋 canela                                                                      | .adm.ula.ve/                               | ula_sir                       | e/cepi_v41/entrad           | a_real.asp?fac=C&           | anop=201                    | L3&nump=                       | 1&nfac=cie公                                   |
| UNI<br>DE I                                                                 | IVERSIDAD<br>LOS ANDES                                                          |                                            |                               |                             | Sistema Integ<br>Subsistem  | grado de F<br>a de Cons     | Registros Est<br>ultas inscrip | tudiantiles. ULA<br>oción de Asigna<br>Versio |
| ndencia                                                                     | : Ciencias                                                                      |                                            |                               |                             |                             |                             |                                | Período:                                      |
|                                                                             | Bien                                                                            | venidos al                                 | Sister                        | na de Consulta              | de Estudiantes "            | 'en linea'                  |                                |                                               |
| Fecha/Hora de Ingreso al Sitio Usuarios   23/04/2013 10:08:00 a.m. 1        |                                                                                 | Usuarios Act                               | s Actuales Minutos por Sesión |                             | Reclamos por Estudiante     |                             | Horario de Funcionamiento      |                                               |
|                                                                             |                                                                                 | 17                                         |                               | 5                           | 2                           |                             | 08:00 a 20:00                  |                                               |
|                                                                             |                                                                                 |                                            |                               | Entrada al Siste            | ma                          |                             |                                |                                               |
| Carrera<br>Opción<br>Pensum<br>Cédula de Identidad<br>(Ejemplo: V012040619) |                                                                                 | Carrera                                    | Matemáticas                   |                             |                             |                             |                                |                                               |
|                                                                             |                                                                                 | Opción                                     | Matemáticas                   |                             |                             |                             |                                |                                               |
|                                                                             |                                                                                 | Pensum Nº 1                                |                               |                             |                             |                             |                                |                                               |
|                                                                             |                                                                                 |                                            |                               |                             |                             |                             |                                |                                               |
|                                                                             | Cla                                                                             | ave de Acceso                              |                               |                             |                             |                             |                                |                                               |
|                                                                             |                                                                                 |                                            | C                             | Entrar al Sistema           | $\supset$                   |                             |                                |                                               |
|                                                                             |                                                                                 |                                            | Gru                           | pos Clasificator            | ios                         |                             |                                |                                               |
| Grupo                                                                       | Descripción                                                                     |                                            |                               |                             | Inicio                      | F                           | inal                           |                                               |
| A                                                                           | Factor de Logro Acad                                                            | actor de Logro Académico >= 20 y/o Graduan |                               | dos (avance>=0.8)           | 28/02/2013 08:00:00<br>a.m. | 28/02/2013 01:45:00<br>p.m. |                                |                                               |
| в                                                                           | Factor de Logro Académico >= 14 y < 20                                          |                                            |                               |                             | 28/02/2013 02:00:00<br>p.m. | 28/02/201<br>p.m.           | 3 08:00:00                     |                                               |
| с                                                                           | Factor de Logro Académico < 14                                                  |                                            |                               |                             | 01/03/2013 08:00:00<br>a.m. | 01/03/2013 01:45:00<br>p.m. |                                |                                               |
| D                                                                           | Estudiantes que no hayan aprobado ninguna asignatura en los 2 últir<br>periodos |                                            |                               | signatura en los 2 últimos  | 01/03/2013 02:00:00<br>p.m. | 01/03/201<br>p.m.           | 3 08:00:00                     |                                               |
| N                                                                           | Nuevo Ingreso A2013                                                             |                                            |                               |                             | 26/02/2013 08:00:00<br>a.m. | 26/02/201<br>p.m.           | 3 08:00:00                     |                                               |
| т                                                                           | Tesistas (Inscripción por el Dpto.)                                             |                                            |                               | 01/03/2013 02:00:00<br>p.m. | 01/03/201<br>p.m.           | 3 08:00:00                  |                                |                                               |

3. Hacer clic en "Datos Básicos".

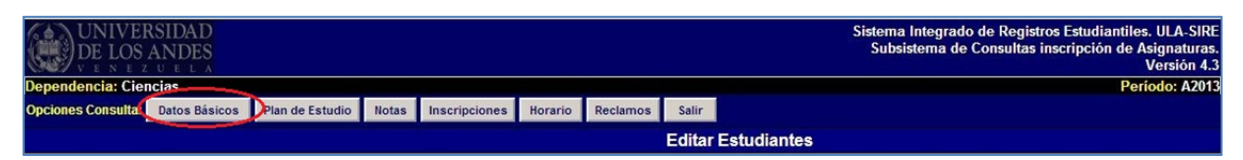

4. Hacer clic en "Actualizar Datos".

| Mensaje                                                       |                                                                                |                                               |                     |  |  |  |  |
|---------------------------------------------------------------|--------------------------------------------------------------------------------|-----------------------------------------------|---------------------|--|--|--|--|
| Plan de Estudio                                               | Notas                                                                          | Horario                                       | Salir               |  |  |  |  |
| Muestra el plan de<br>Estudio de la Carrera<br>del Estudiante | Lista las Calificaciones<br>Registradas en el<br>sistema para el<br>Estudiante | Muestra el Horario<br>Actual del Estudiante   | Sale del<br>Sistema |  |  |  |  |
| Actualizar Datos                                              | Inscripciones                                                                  | Reclamos                                      |                     |  |  |  |  |
| Modifica tu correo<br>electrónico y tu teléfono               | Lista la Selección de<br>Asignaturas que el<br>Estudiante puede<br>inscribir   | Lista los Reclamos<br>Actuales del estudiante |                     |  |  |  |  |

5. Actualizar los datos básicos y luego hacer clic en el botón "Guardar los cambios".

| C                  | ambio de Datos Básicos |
|--------------------|------------------------|
| Teléfono           |                        |
| Correo Electrónico |                        |
| <                  | Guardar los Cambios    |
|                    | Datos Estudiante       |